# USER MANUAL Sistem Informasi Kencana

#### KENCANA

Email Kecamatan

#### Kecamatan Tangguh Bencana

Kencana adalah sebuah gerakan yang memberikan kemudahan kepada kecamatan dengan menyesuaikan metode percepatan capaian SPM Sub-Urusan Bencana sesuai dinamika yang berbedabeda berdasarkan karakter risiko bencana daerah dan potensi sumber daya kecamatan.

Gerakan Kencana

RAKAN KECAMATAN TANAN H BENCANA

ub-Urusan Bencar

EKLARA ecamatan Tangguh Bencana

Optimalisasi Peran Kecamatan dalam Pemenuhan SPN

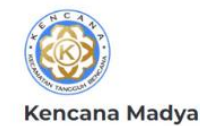

sikencana.kemendagri.go.id

Peta Sebaran Kencana

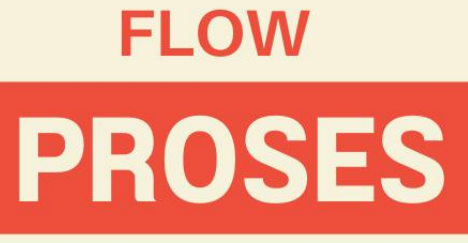

## SIKENCANA

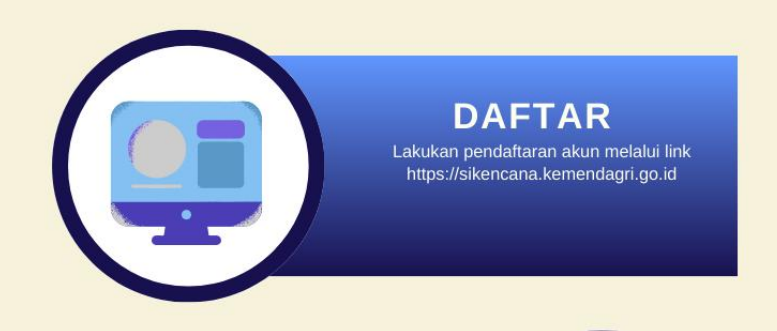

VERIFIKASI DATA

BPBD/Sekretariat Pusat melakukan verifikasi data pendaftaran

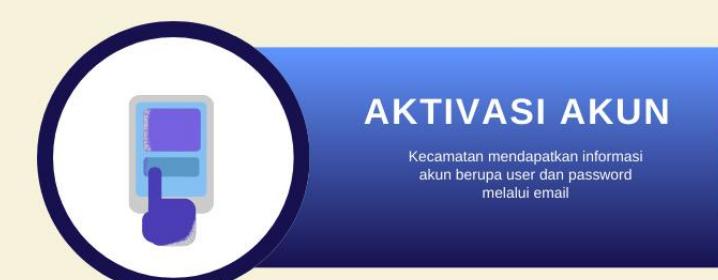

### **INPUT DOKUMEN**

Unggah dokumen evidence sesuai format yang ada dalam sistem

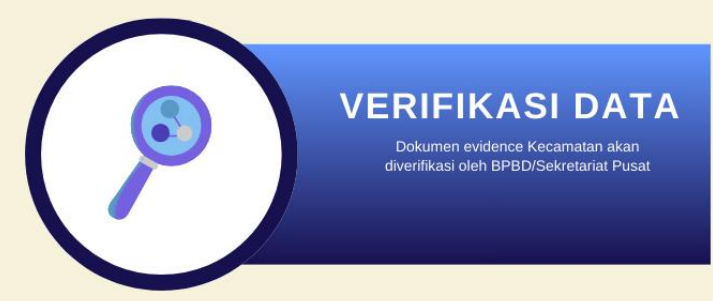

sikencana.kemendagri.go.id

#### 1. Pendaftaran Akun

- a) Masuk ke aplikasi SiKencana melalui link: https://sikencana.kemendagri.go.id
- b) Klik tombol ratar yang ada disisi atas sebelah kanan halaman aplikasi
- c) Masukkan data sesuai form yang diminta. Untuk template format dokumen Surat Pernyataan Keikutsertaan dan dokumen Surat Permohonan Penerbitan No. Registrasi bisa di download pada halaman pendaftaran
- d) Jika semua data yang diinput sudah sesuai, klik tombol **DAFTAR** di bagian bawah form pendaftaran
- e) Selesai. Tunggu proses verifikasi data pendaftaran yang akan dilakukan oleh BPBD/Sekretariat Pusat Kencana.

#### 2. Verifikasi Data

 a) Proses verifikasi data akan dilakukan oleh BPBD/Sekretariat Pusat Kencana. Jika sudah selesai diverifikasi, informasi akun berupa user dan password akan dikirim melalui email Kecamatan yang diinput saat proses registrasi

#### 3. Aktivasi Akun

- a) Buka email Kecamatan yang diinput saat proses registrasi
- b) Cek kotak masuk, cari pesan dari alamat email <u>kencanakemendagri@gmail.com</u> dengan subject pesan Informasi Aplikasi KENCANA

|     | D KENCANA      | Inbox | Informasi Aplikasi KENCANA - informasi akun KENCANA Kemendagri Anda. Username: kencana_350732 Password: k  | May 12   |
|-----|----------------|-------|----------------------------------------------------------------------------------------------------|----------|
| 0 4 | KENCANA        | Inbox | Informasi Aplikasi KENCANA - informasi akun KENCANA Kemendagri Anda. Username: kencana_351812 Password: ke | 12/21/23 |
| E   | <b>KENCANA</b> | Inbox | Verifikasi Akun KENCANA - informasi akun KENCANA Kemendagri Anda. Username: kencana_352316 Password: kenc  | 12/14/23 |
|     | KENCANA        | Inbox | Verifikasi Akun KENCANA - informasi akun KENCANA Kemendagri Anda. Username: kencana_352316 Password: kenc  | 12/14/23 |
|     | KENCANA        | Inbox | Verifikasi Akun KENCANA - informasi akun KENCANA Kemendagri Anda. Username: kencana 352316 Password: kenc  | 12/11/23 |
|     | KENCANA 3      | Inbox | Verifikasi Akun KENCANA - informasi akun KENCANA Kemendagri Anda. Username: kencana_351813 Password: kenc  | 12/10/23 |

- c) Pada pesan email memuat informasi login berupa: Username,
  Password dan Link Aplikasi Kencana
- d) Masuk ke aplikasi SiKencana melalui link: https://sikencana.kemendagri.go.id

- e) Tekan tombol vang ada disisi atas sebelah kanan halaman aplikasi
- f) Masukkan Username dan Password yang sudah dikirim melalui email Kecamatan

#### 4. Input Dokumen Evidence

- a) Masuk ke aplikasi SiKencana melalui link: https://sikencana.kemendagri.go.id
- b) Tekan tombol **\*** LOGIN yang ada disisi atas sebelah kanan halaman aplikasi
- c) Masukkan Username dan Password
- d) Pilih tab sesuai dengan posisi lencana kencana saat ini. Pilih dokumen evidence sesuai dengan kriteria yang disyaratkan, kemudian klik tombol Upload untuk mengunggah dokumen. Pastikan dokumen sudah terupload. Jika dokumen sudah berhasil terupload,

maka kolom bagian kiri akan berubah statusnya menjadi ON REVIEW

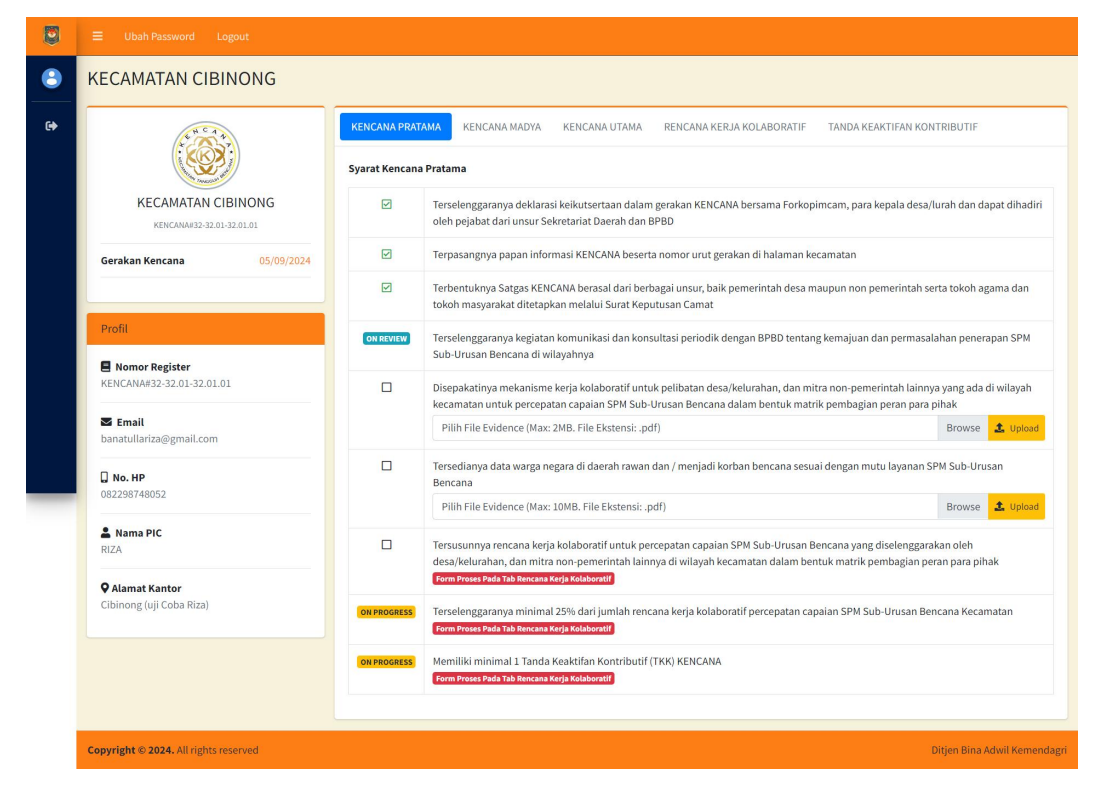

#### 5. Input Indikator TKK

- a) Tekan tab Rencana Kerja Kolabarotif, kemudian pilih indikator dan mitra kolaboratif yang sesuai dengan TKK.
- b) Klik pada tombol segitiga warna kuning di kolom sebelah kiri,

kemudian tekan Upload Evidence

| Meng                 | oordinasil | kan penjadwalan sosialisasi                           | Dunia Usaha                          | ~           |            |                         |         |
|----------------------|------------|-------------------------------------------------------|--------------------------------------|-------------|------------|-------------------------|---------|
| # Indika             |            | Indikator TKK KIE yang Inj                            | Indikator TKK KIE yang Ingin Dicapai |             | Nama Mitra | Kontribusi Mitra        | Status  |
|                      | •          | Mengoordinasikan penjadwala<br>tingkat desa/kelurahan | an sosialisasi                       | DUNIA USAHA |            |                         | PENDING |
|                      | 🕑 Uba      | h Indikator                                           |                                      |             |            |                         |         |
| (2.                  | 📩 Uplo     | ad Evidence<br>JIS Data                               | LANGAN BENC                          | ANA (RPB)   |            |                         |         |
| <b>K 2.</b><br>Pilih |            | PENANGGU                                              | LANGAN BENC                          | ANA (RPB)   | ~          | Pilih Mitra Kolaboratif | ~ 8     |

c) Isi semua form dan pilih dokumen evidence, kemudian klik Kirim Data

| ٢ |  | Pareword Lorout                                          |                                                            |        |  |  |  |  |
|---|--|----------------------------------------------------------|------------------------------------------------------------|--------|--|--|--|--|
| • |  | Upload Dokumen Evidence ×                                |                                                            |        |  |  |  |  |
|   |  | Tanda Keaktifan Kontributif                              |                                                            |        |  |  |  |  |
|   |  | TKK Komunikasi, Informasi dan Edukasi (KIE) 🗸 🗸          |                                                            |        |  |  |  |  |
|   |  |                                                          |                                                            |        |  |  |  |  |
|   |  | Mengoordinasikan penjadwalan sosialisasi tingkat d       | ordinasikan penjadwalan sosialisasi tingkat desa/kelurahan |        |  |  |  |  |
|   |  | Jenis Mitra Kontributif                                  | Nama Mitra Kontributif                                     |        |  |  |  |  |
|   |  | Dunia Usaha 🗸 🗸                                          |                                                            |        |  |  |  |  |
|   |  | Kontribusi Mitra                                         |                                                            |        |  |  |  |  |
|   |  |                                                          |                                                            | ▼ ■    |  |  |  |  |
|   |  | Upload Dokumen Evidence (Maks: 2MB. File Ekstensi: .pdf) |                                                            |        |  |  |  |  |
|   |  | Choose File No file chosen                               |                                                            | _      |  |  |  |  |
|   |  |                                                          | Dere                                                       |        |  |  |  |  |
|   |  |                                                          |                                                            | n Data |  |  |  |  |
|   |  |                                                          |                                                            |        |  |  |  |  |

 d) Selesai. Tunggu dokumen anda diverifikasi oleh BPBD/Sekretariat Pusat Kencana

#### 6. Verifikasi Dokumen Evidence

 a) Verifikasi dokumen evidence dilakukan oleh BPBD/Sekretariat Pusat Kencana. Jika dokumen yang diunggah sudah sesuai dan sudah diverifikasi, maka status pada bagian kiri akan berubah menjadi
 Apabila dokumen butuh perbaikan, kolom status berubah menjadi □ dan ruang upload dokumen akan terbuka lagi untuk melakukan upload perbaikan dokumen yang benar.

 b) Jika semua persyaratan sudah terpenuhi, maka otomatis lencana yang didapatkan akan berubah sesuai pencapaian persyaratan yang sudah terpenuhi.